## ้ คู่มือการสอบ DSPM E-learning ภาคปฏิบัติ สำหรับเจ้าหน้าที่ผู้ดูแลระบบ

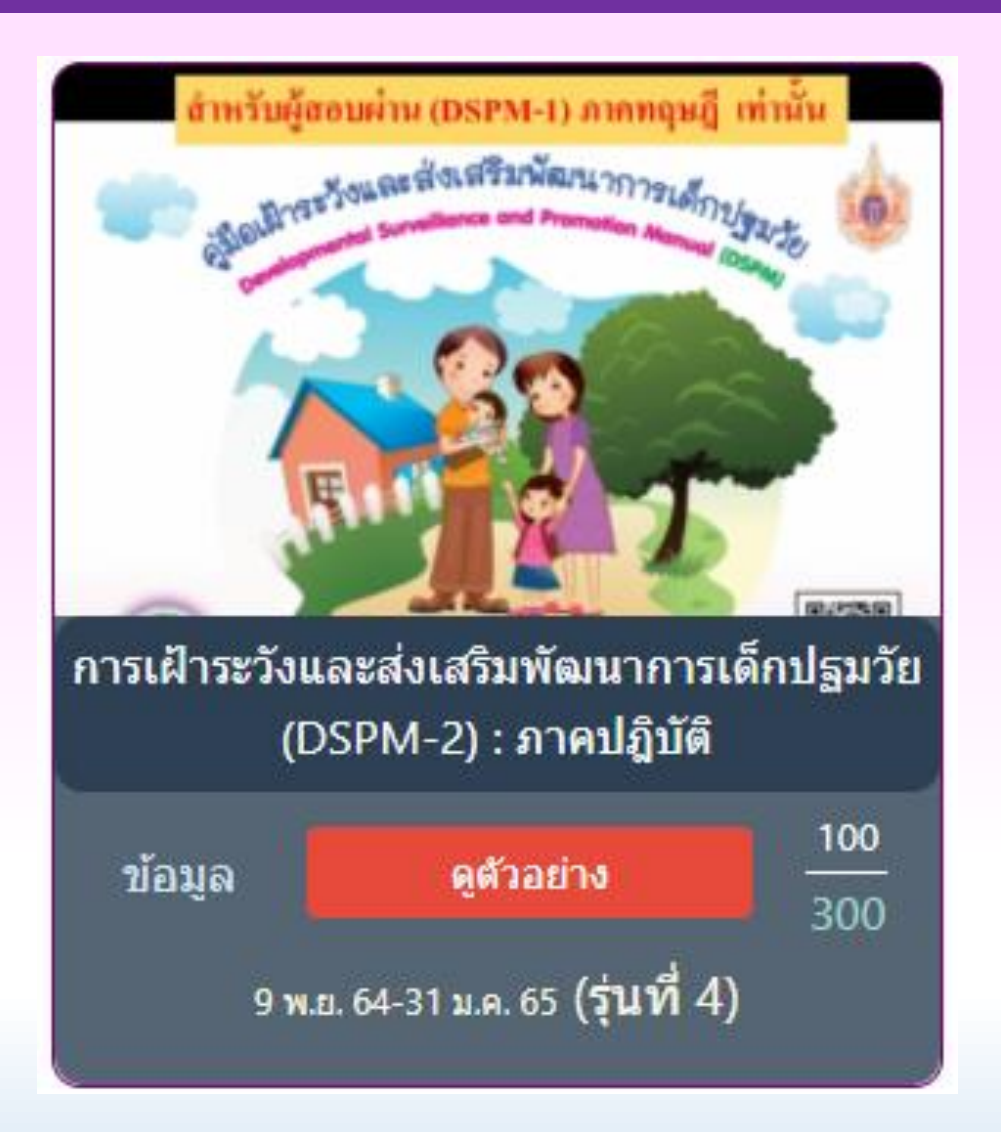

# สิ่งที่ต้องเตรียมสอบ "ภาคปฏิบัติ : DSPM E-learning"

```
อุปกรณ์ : ชุดประเมิน DSPM (กระเป๋า DSPM 1 ชุด)
รูปแบบการสอบ : Onsite หรือ Online
การเชื่อมต่อระบบหากสอบแบบ Online : Cisco WebEx, AVAYA, Google Meet
รายละเอียดการสอบ : ใช้เวลารวมทั้งสิ้น 30-45 นาที/ท่าน
```

| กิจกรรม                                                                                             | ระยะเวลา   |
|----------------------------------------------------------------------------------------------------|------------|
| 1. เลือกชุดข้อสอบแล้วสาธิตปฏิบัติ โดยกำหนด scenario มี<br>ทั้งหมด 5 ชุดข้อสอบ A/B/C/D/E ให้เลือกสอบ | 20 นาที    |
| 2. ถามตอบกับผู้ประเมิน                                                                              | 10-15 นาที |

# Scenario สำหรับใช้ในการสอบ

| Scenario | รายละเอียด                                                                                                    | รูปแบบ                                                                                                    |
|----------|----------------------------------------------------------------------------------------------------|----------------------------------------------------------------------------------------------------|
| А        | เด็กอายุ 9 เดือน มีพัฒนาการสมวัย                                                                                                    | 1. ให้ผู้เข้าสอบ <u>อธิบาย</u> การใช้คู่มือ DSPM ดังนี้                                                                                                    |
| В        | แม่พาเด็กอายุ 18 เดือนมาพบคุณหมอตามนัด<br>หลังจากประเมินพัฒนาการด้วย DSPM แล้วพบ<br>สงสัยล่าช้าด้านการใช้ภาษา                                                                                  | <ul> <li>1.1 ขั้นการเตรียมความพร้อม ได้แก่ การเตรียมตัวผู้ประเมิน เตรียมเด็กและพ่อแม่ การเตรียมอุปกรณ์ การเตรียม<br/>สถานที่</li> <li>1.2 ขั้นการสร้างสัมพันธภาพระหว่างผู้ประเมินกับเด็กและพ่อแม่ ผู้ปกครอง :</li> <li>1.3 ขั้นการประเมิน : <ul> <li>ให้ผู้สอบคำนวณอายุตาม Scenario ที่ได้เลือกสอบ</li> <li>ให้ผู้สอบสาธิตการประเมินพัฒนาการในช่วงอายุ ที่คำนวณได้ตาม Scenario ครบทุกข้อ</li> </ul> </li> <li>2. สรุปผลการประเมินพัฒนาการตาม Scenario ที่ได้รับ</li> <li>3. ผู้สอบซักถามในสิ่งที่ไม่เข้าใจ / ผู้ประเมินถามตอบในประเด็นที่ผู้สอบยังสาธิตไม่ชัดเจน เช่น การคำนวณอายุ<br/>การใช้อุปกรณ์ การทำความเข้าใจในการประเมิน</li> </ul> |
| С        | คัดกรองพัฒนาการเด็กอายุ 30 เดือนเด็กมี<br>พัฒนาการสงสัยล่าช้าในด้านการใช้กล้ามเนื้อมัดเล็ก                                                                                                    |                                                                                                    |
| D        | เด็กอายุ 42 เดือน คัดกรองพัฒนาการครั้งแรกพบ<br>สงสัยล่าช้า มาติดตามคัดกรองซ้ำหลังกระตุ้น 30<br>วัน และพบว่าเด็กมีพัฒนาการล่าช้า ต้องส่งต่อไปให้<br>ผู้เชี่ยวชาญด้านพัฒนาการเด็กให้การดูแลต่อไป |                                                                                                    |
| E        | เด็กอายุ 60 เดือน มีพัฒนาการล่าช้า ต้องส่งต่อทัน<br>ที่ (ข้ดเจนในด้านการใช้ภาษา และการช่วยเหลือ<br>ตนเองและเข้าสังคม)                                                                          | หมายเหตุ : - ขอให้ผู้สอบตั้งโจทย์การคำนวณให้กับผู้สอบตรงกับโจทย์ใน Scenario<br>- สามารถดาวโหลดเอกสารได้ทาง <u>https://nich.anamai.moph.go.th/th/dspm-e-</u><br><u>learning2</u> (ได้แก่ ใบประเมินผลการสอบภาคปฏิบัติ คู่มือทักษะการสื่อสาร :การแจ้งผลการประเมินพัฒนาการ<br>ของลูกให้กับพ่อแม่ ผู้ปกครอง )                                                                                                    |

# ขั้นตอนการเข้าอนุมัติใบประกาศ DSPM E-learning ของผู้เจ้าหน้าที่ผู้ดูแลระบบ

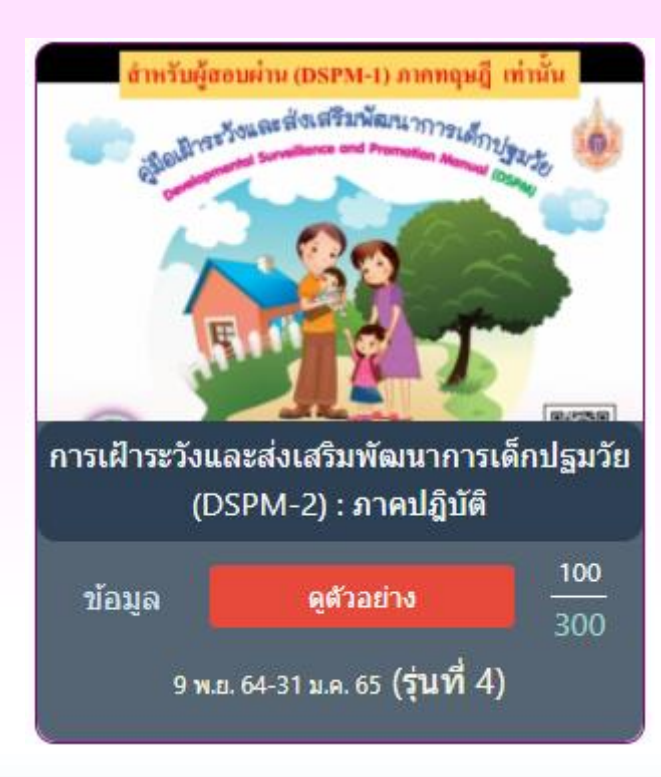

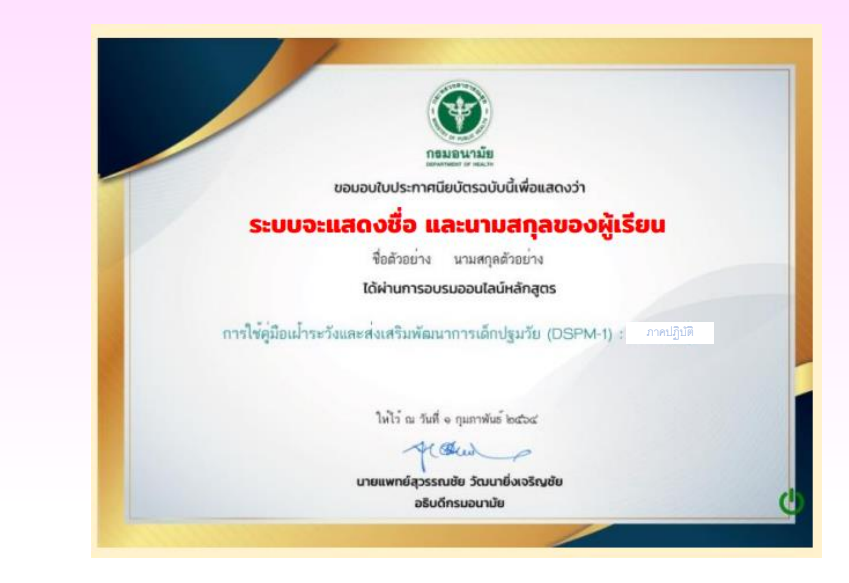

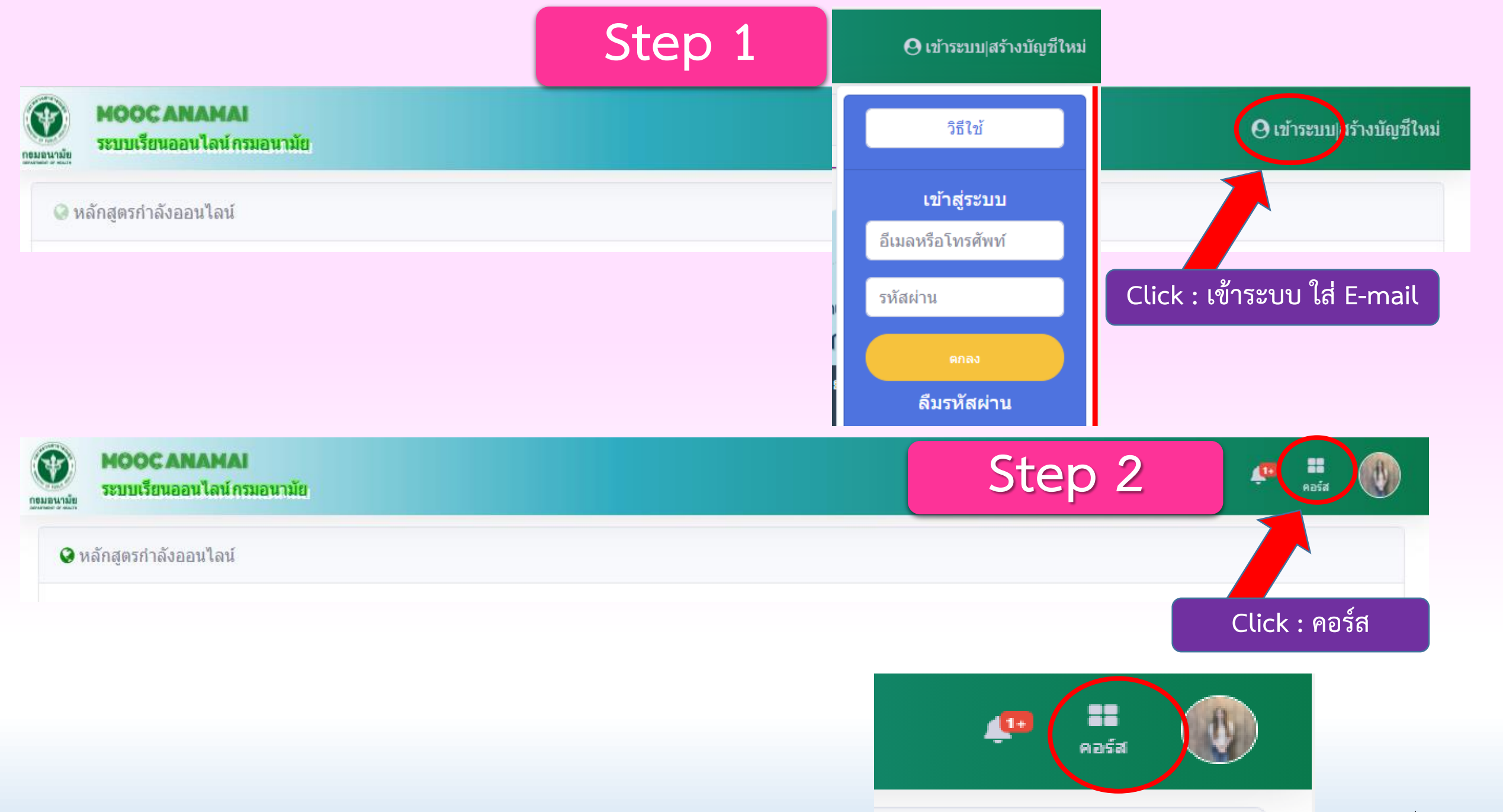

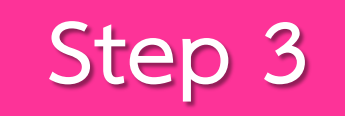

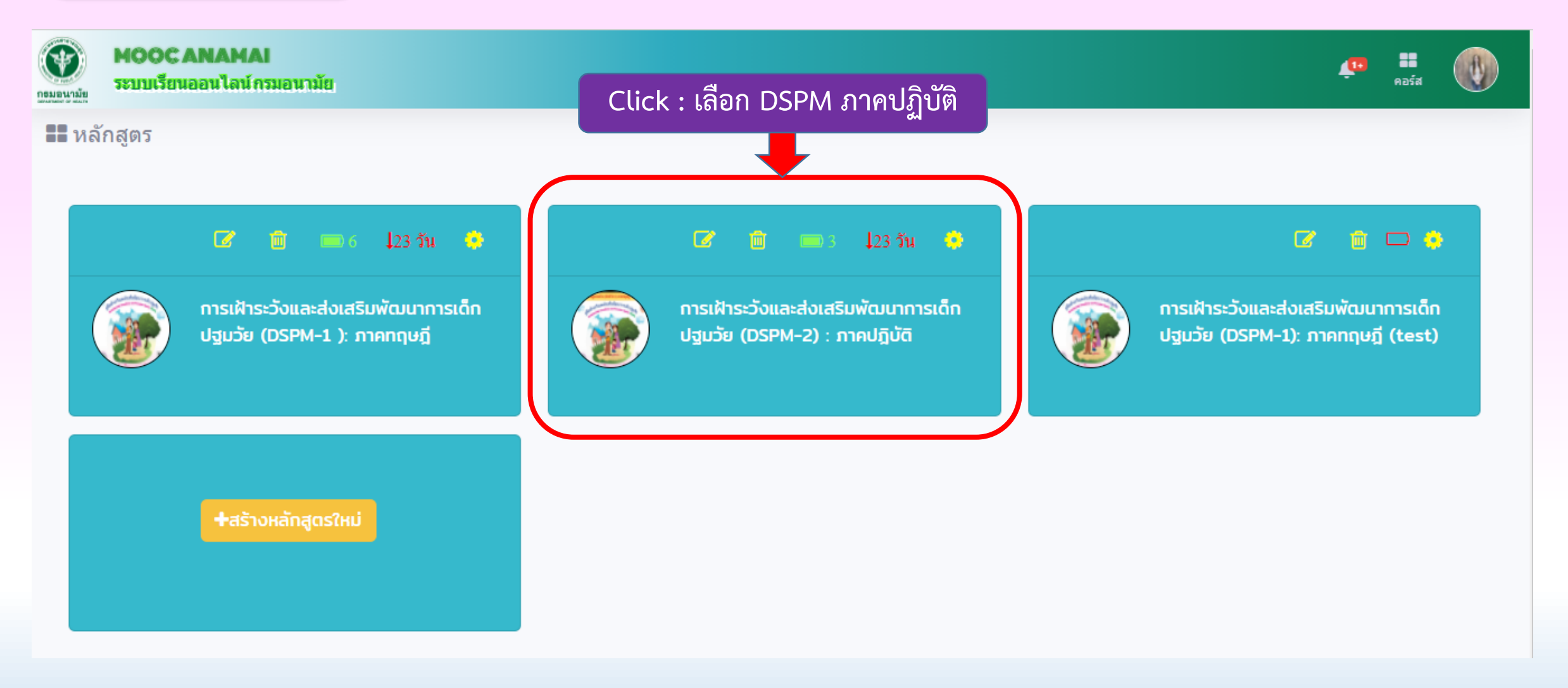

## Step 4

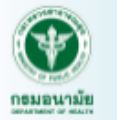

#### MOOC ANAMAI ระบบเรียนออนไลน์กรมอนามัย

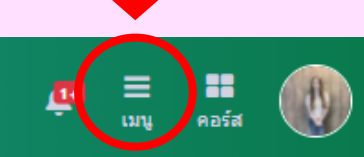

=

Click : เลือกเมนู

การเฝ้าระวังและส่งเสริมพัฒนาการ เด็กปฐมวัย (DSPM-2) : ภาคปฏิบัติ

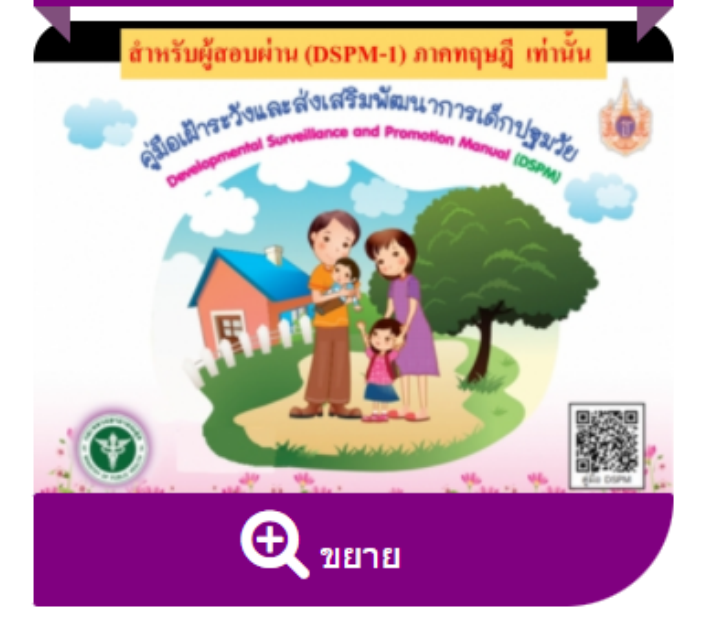

เงื่อนไขการเรียน: เรียนโดยได้รับประกาศนียบัตร ซึ่งต้องผ่านเกณฑ์ทุกกิจกรรม และคะแนนระหว่างเรียน ต้องไม่ ต่ำกว่าร้อยละ 60 และคะแนนการทดสอบครั้งสุดท้าย ต้องไม่ต่ำกว่าร้อยละ 0

## 🖪 แผนการเรียน

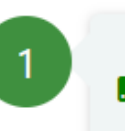

### 🕼 ลงทะเบียนเรียน สำหรับผู้ที่สอบผ่าน DSPM ภาคทฤษฏี

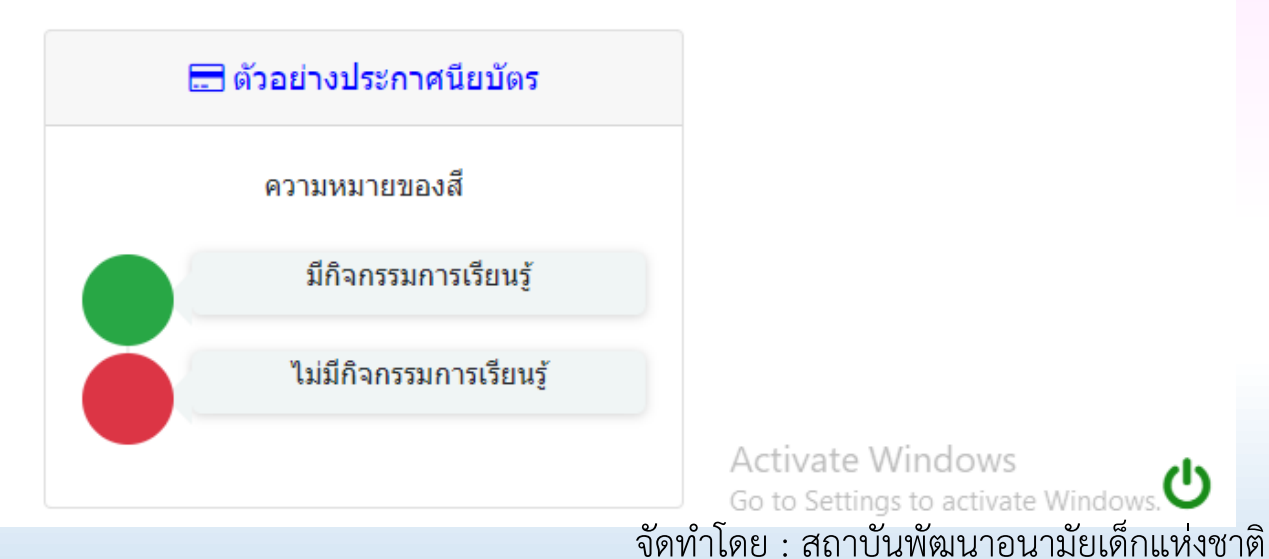

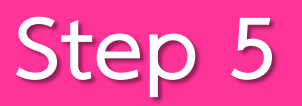

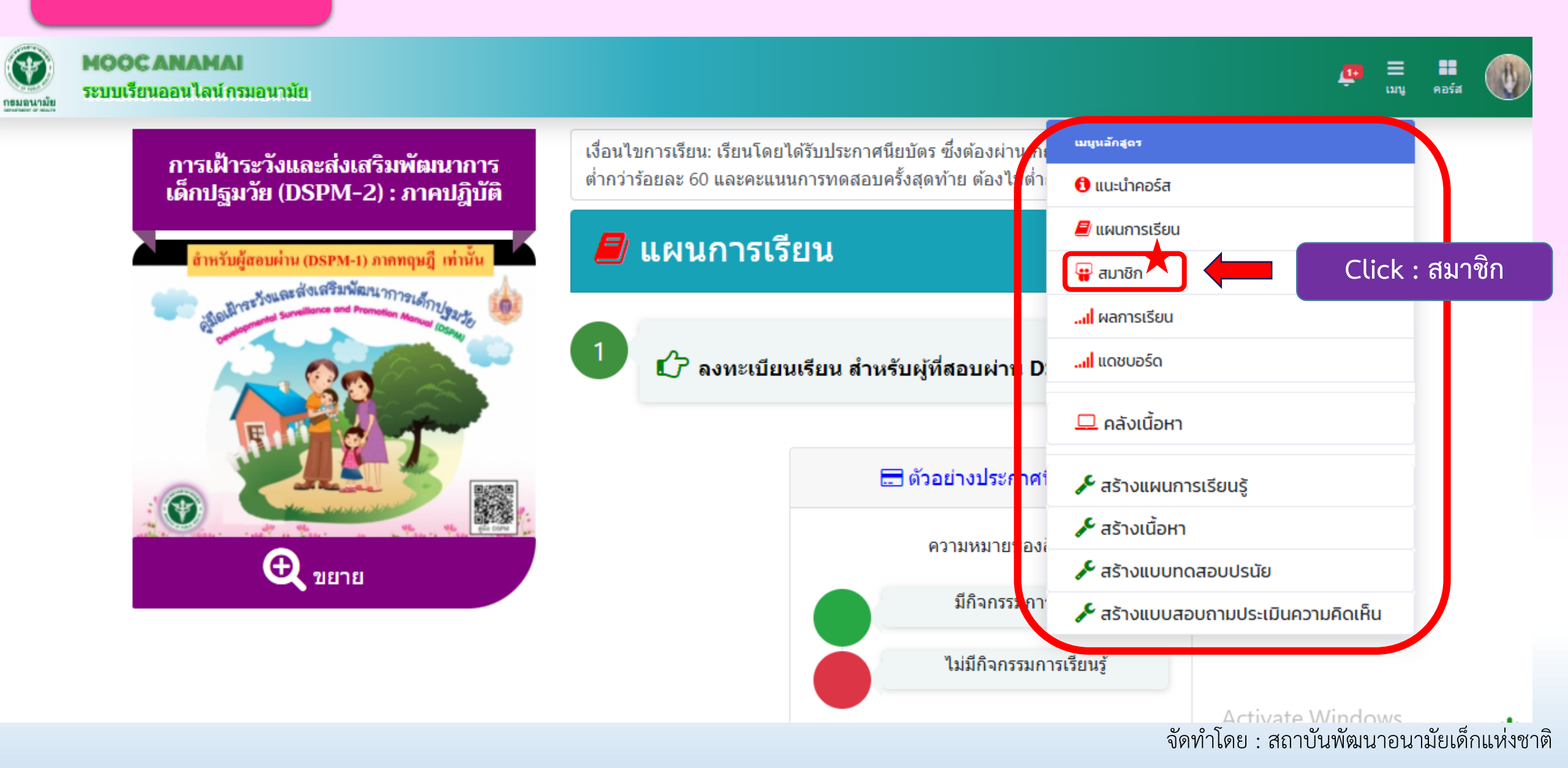

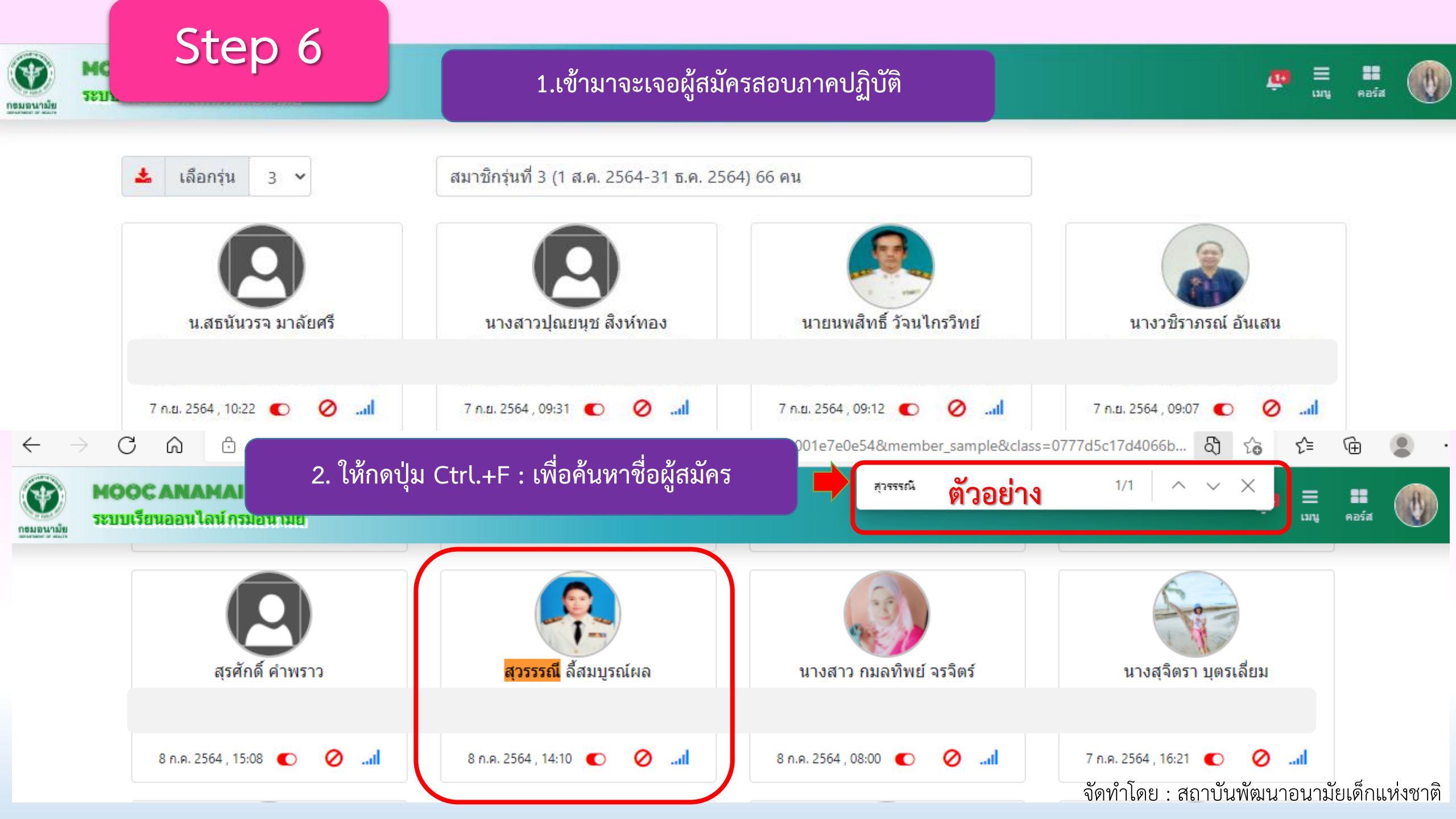

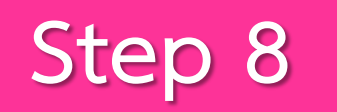

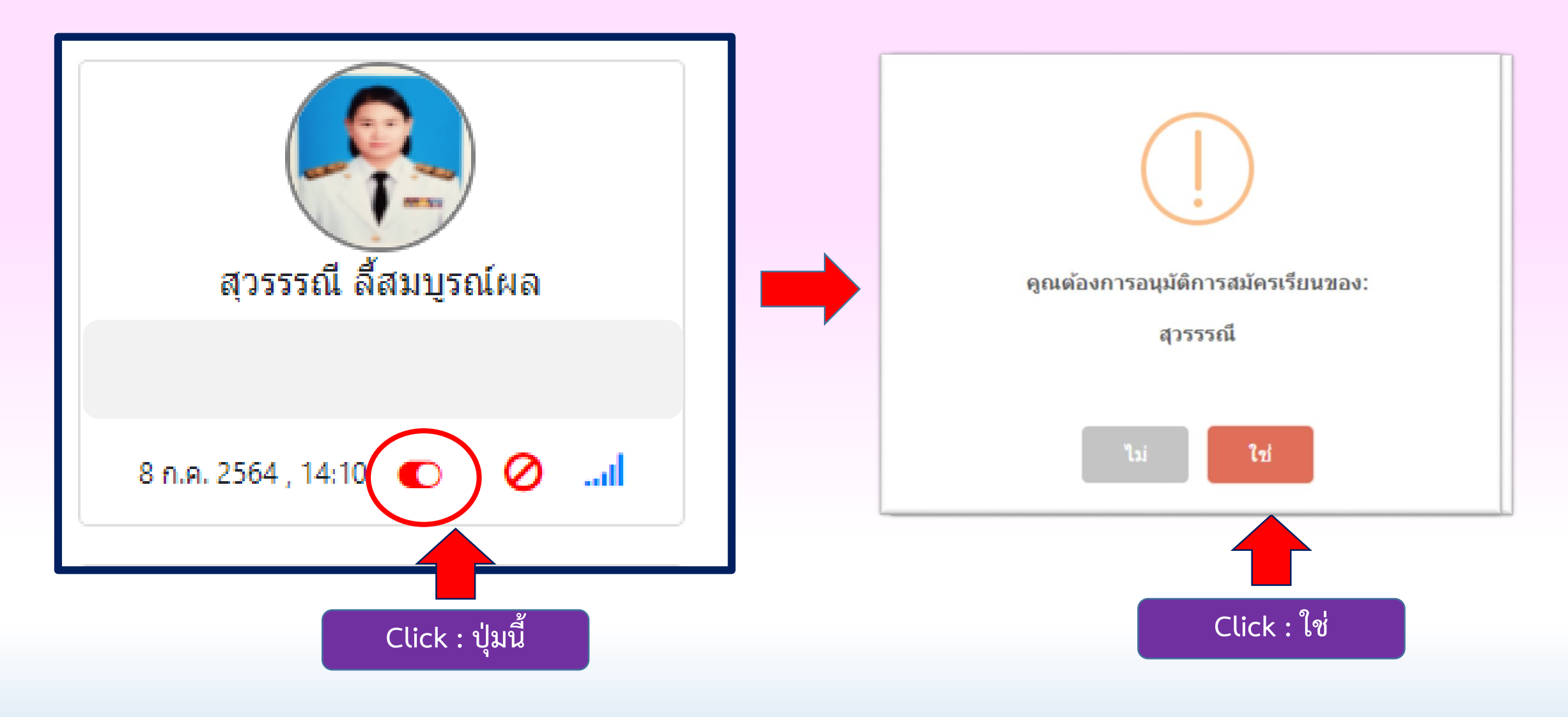

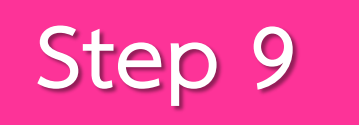

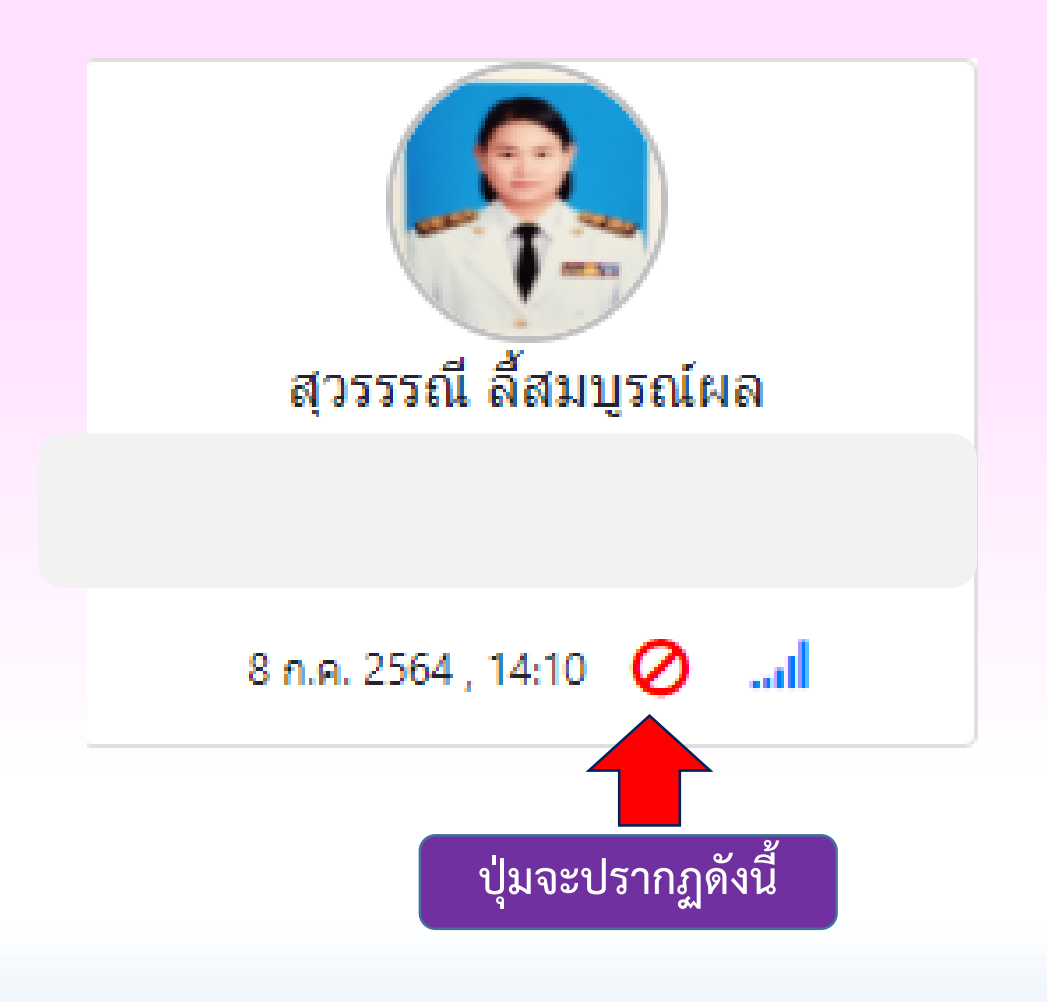

## สิ่งที่ต้องดำเนินการต่อ

- แจ้งให้ผู้เรียนทราบเรื่องการอนุมัติดำเนินการแล้วเสร็จ ภายหลังจากมีการสอบภาคปฏิบัติ : ผ่าน
- 2. ผู้เรียนสามารถ print ใบประกาศนียบัตร จากระบบได้เลย

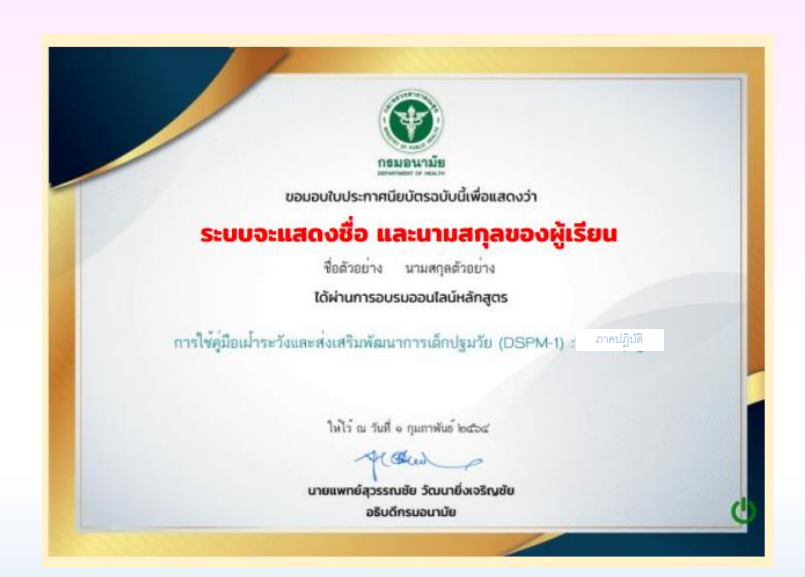